### ATENÇÃO: essa etapa irá variar de acordo a versão do seu Android!

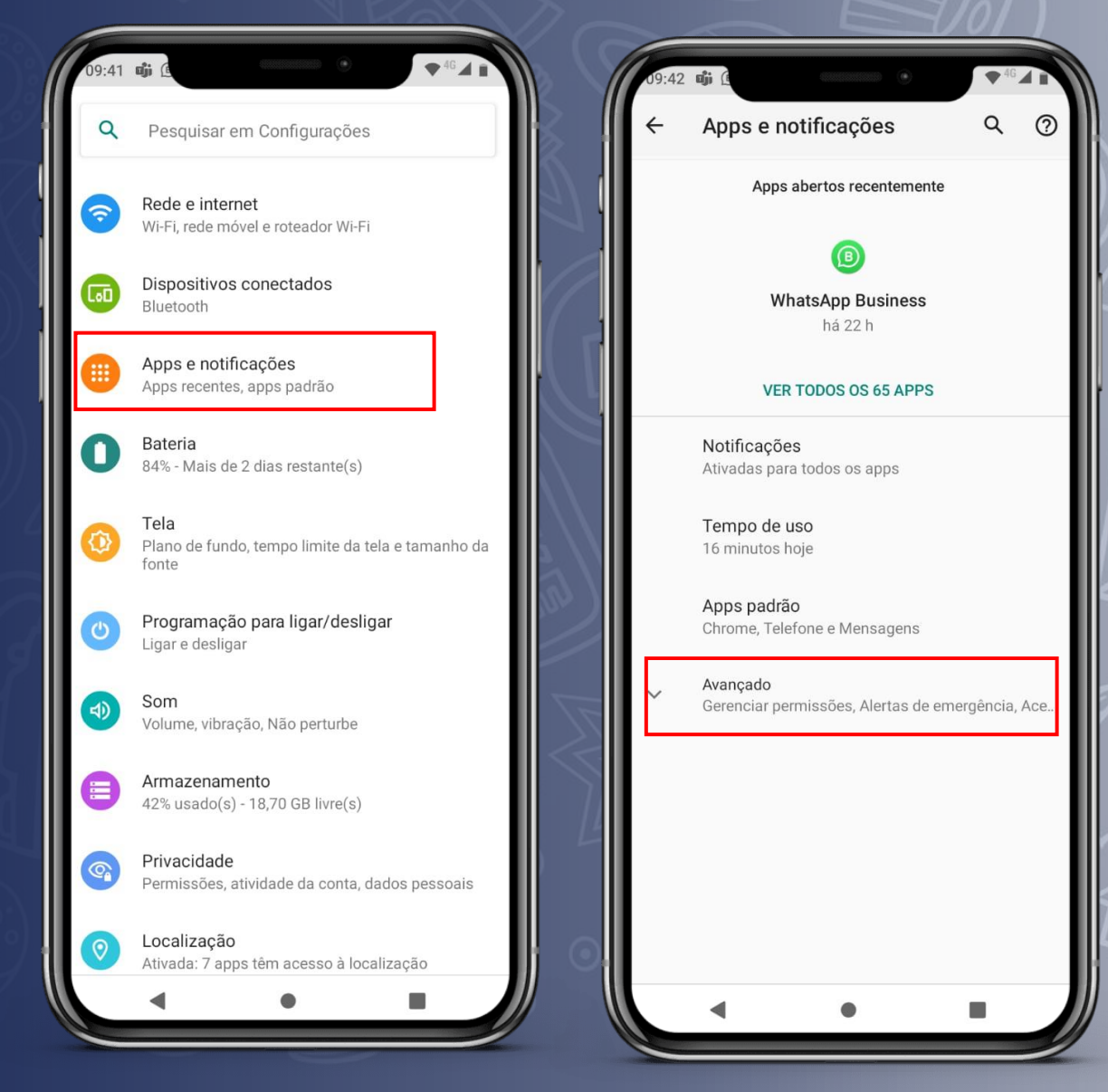

# Acesso/Login

Acesse as configurações do seu dispositivo. Em seguida, selecione: "Apps e notificações". Caso não encontre essa opção, selecione: "Segurança e privacidade".

Após isso, selecione: "Avançado". Caso não encontre essa opção, selecione: "Instalar apps desconhecidos".

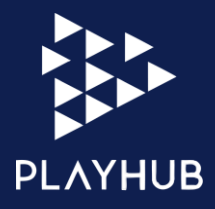

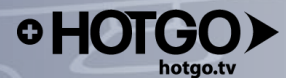

# Clique em: "Acesso especial a apps".

# Em seguida, selecione: "Instalar apps desconhecidos".

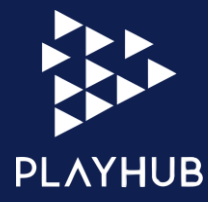

#### ATENÇÃO: etapa exclusiva para Android 10.

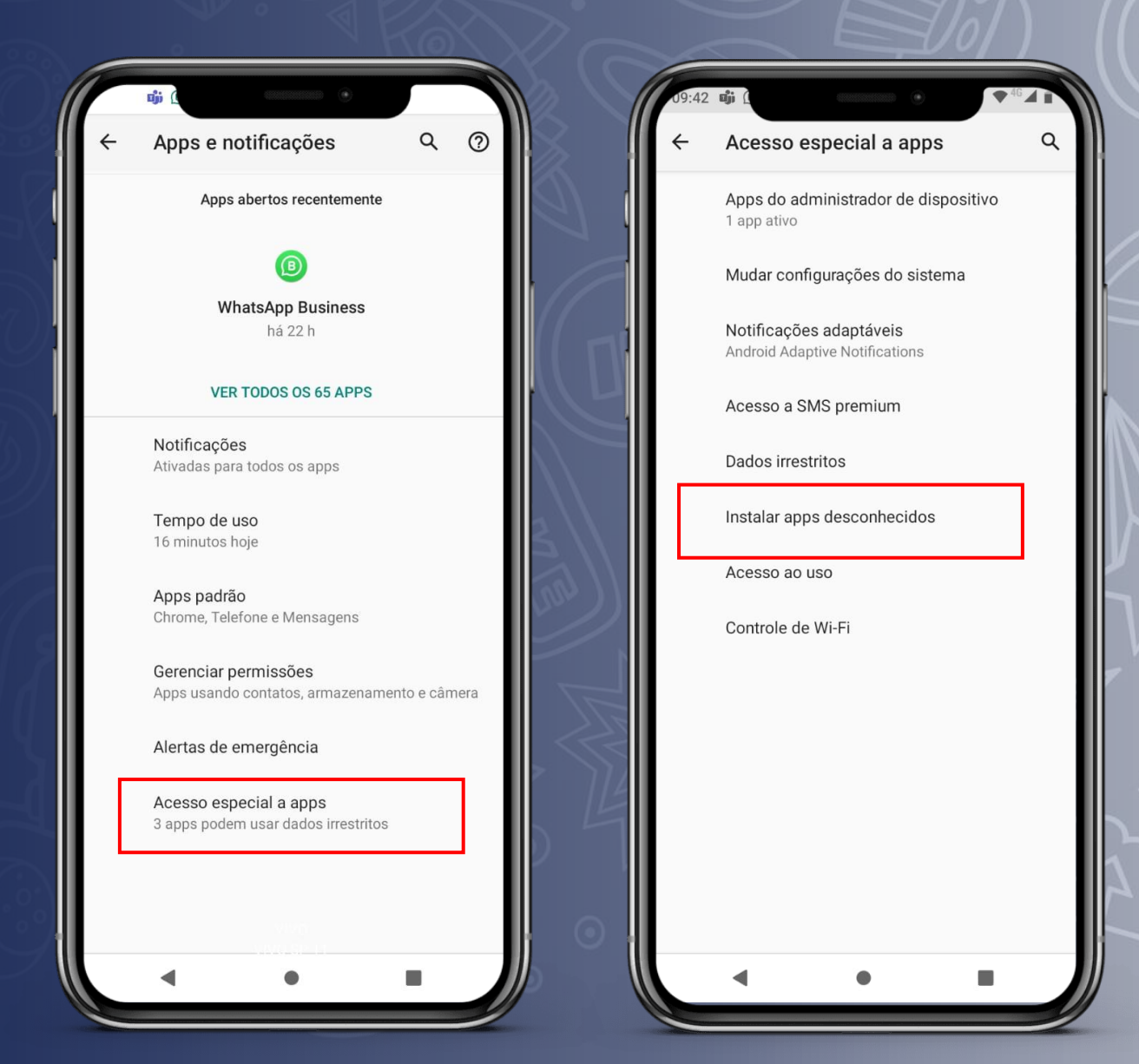

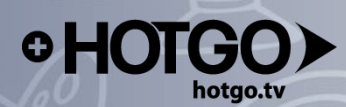

Q

### Acesso/Login

### Escolha o navegador que você utiliza.

Selecione a opção: "Permitir desta fonte".

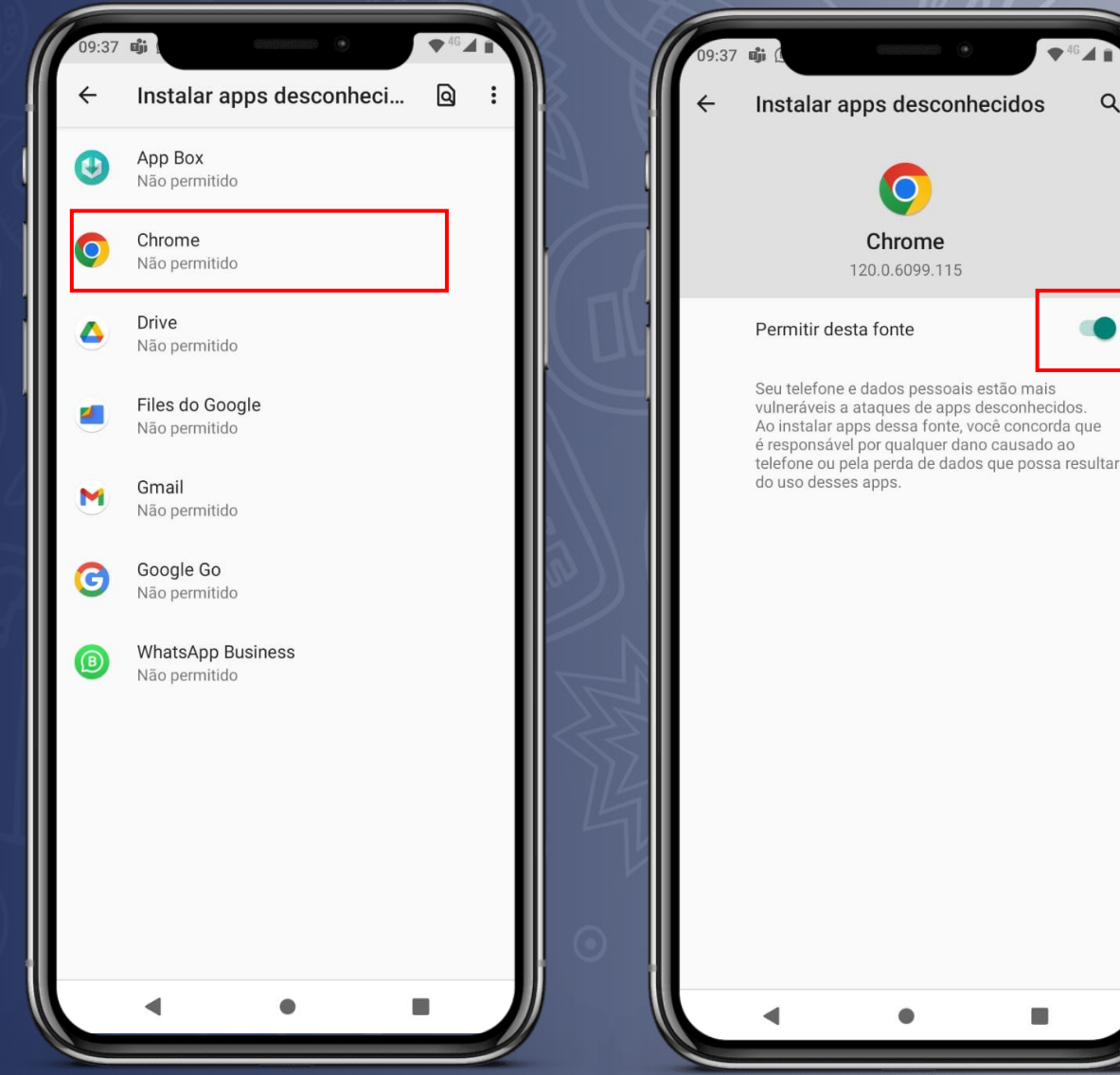

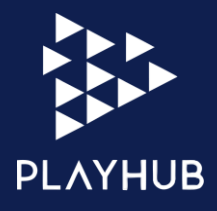

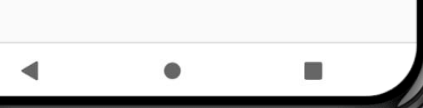

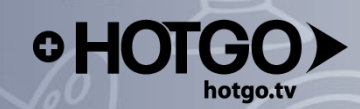

### Acesse o site: https://www.hotgo.tv/landing/hotgo

Aceite os termos e condições, após isso, clique em "Entrar".

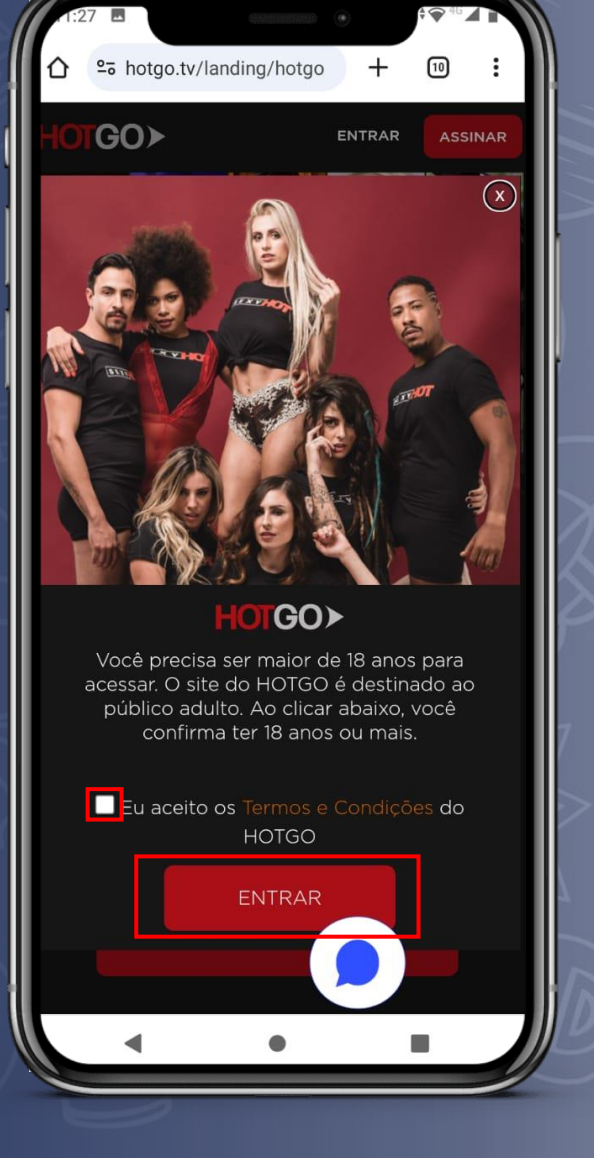

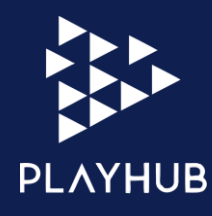

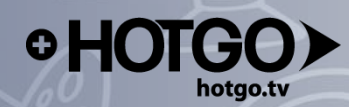

### Clique em "Entrar"

Selecione a opção: "Assinante TV". Após isso, insira: "Brasil" e "PLAYHUB".

> Para prosseguir, clique em "Entrar".

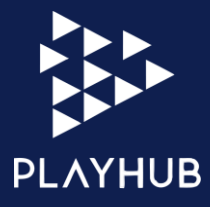

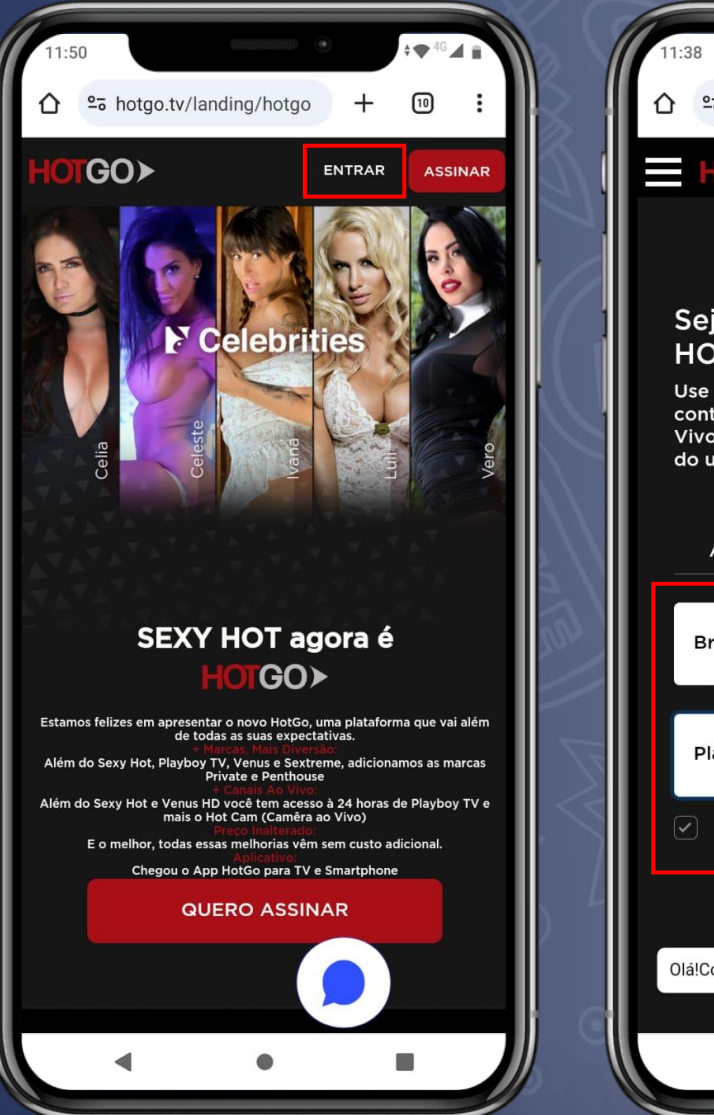

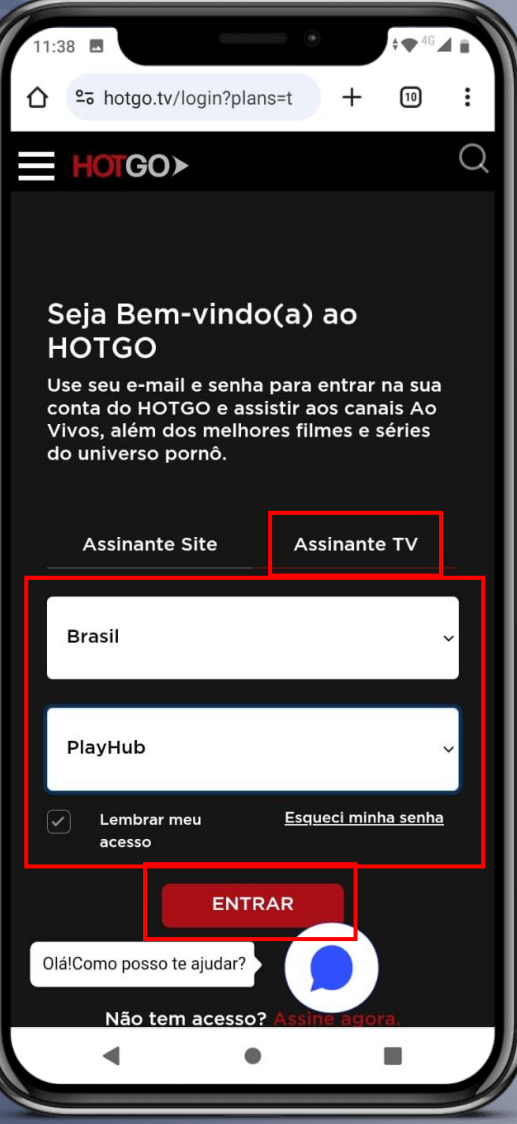

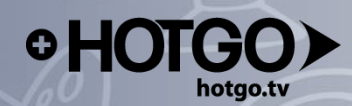

Insira o Login e senha fornecidos pelo seu provedor de internet e clique em "Entrar".

Na próxima página, insira seu email e escolha um PIN de segurança. Após isso, clique em "Confirmar".

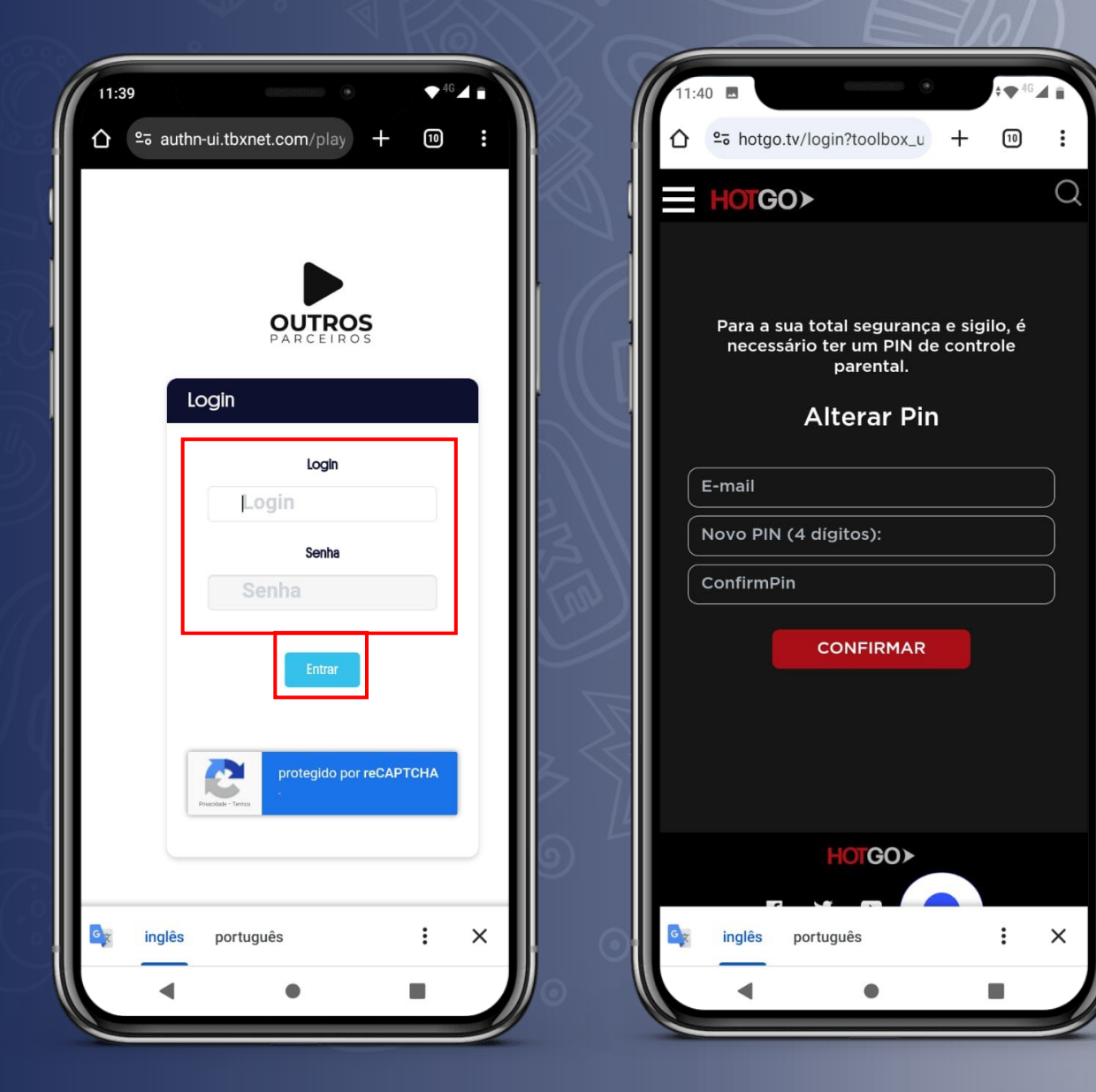

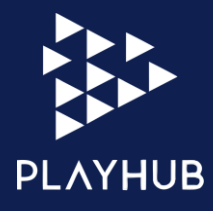

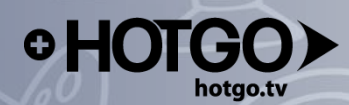

#### Selecione o menu.

### Após isso, clique em "Minha conta".

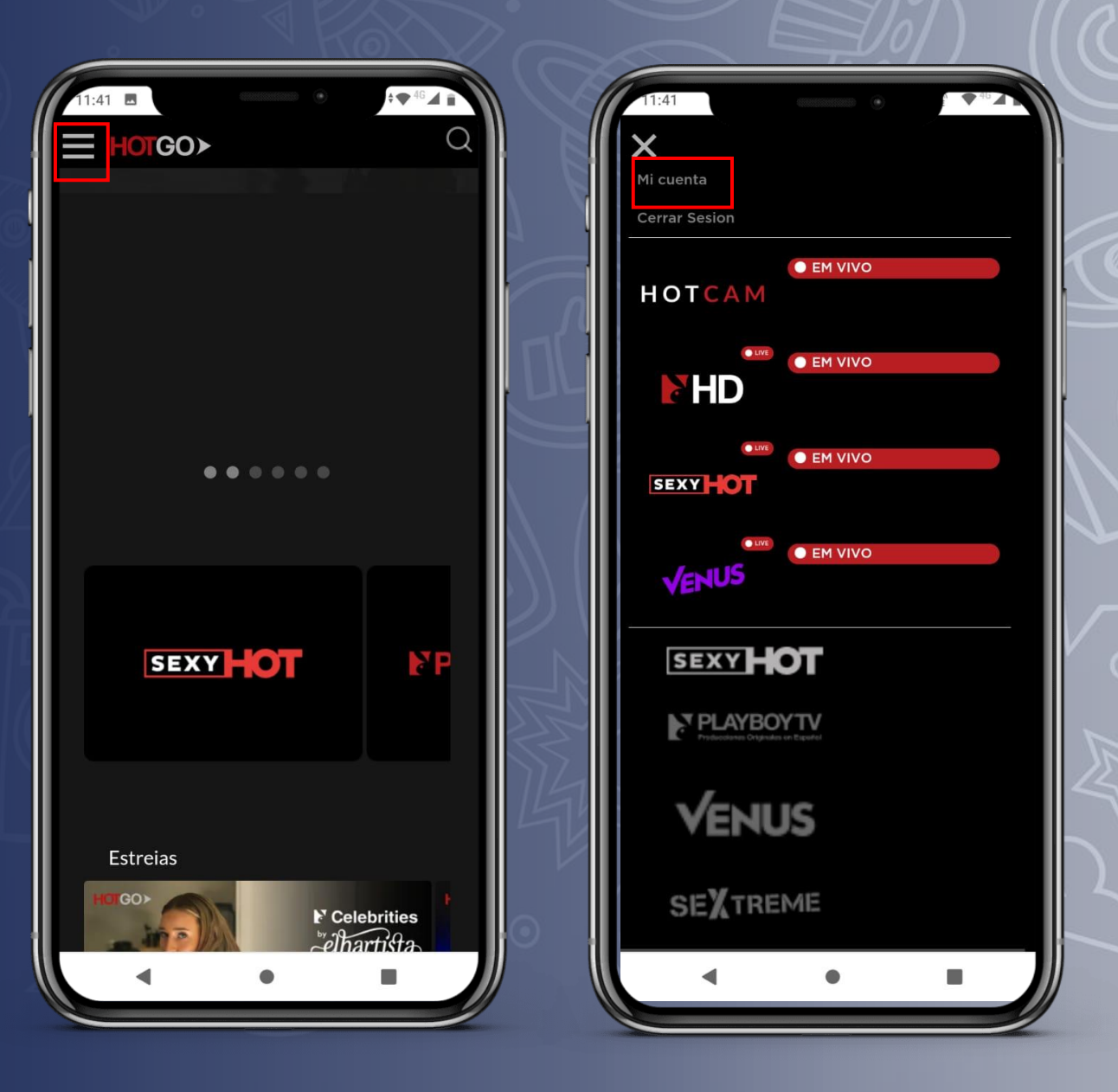

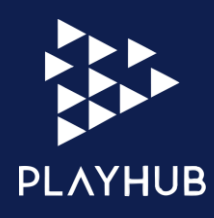

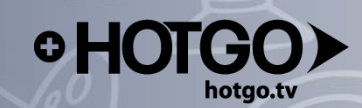

### Selecione a opção: "Baixar app Android".

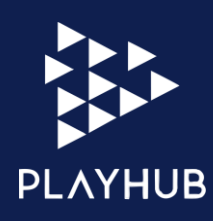

| HOTGO>                                                               |                                                   |  |  |
|----------------------------------------------------------------------|---------------------------------------------------|--|--|
| Minha Conta                                                          |                                                   |  |  |
| BAIXAR APP Baixar App Andro Como Baixar? Bai                         | <u>pid</u>                                        |  |  |
| PERFIL DO USUÁRIO                                                    | <u>Como Baixar?</u>                               |  |  |
| Login: maria.olivia@playhub.com.brAlterar<br>informações da<br>conta |                                                   |  |  |
| Senha: ********<br>Pin: ****                                         | Alterar Senha<br>Alterar Pin                      |  |  |
| PLANO ATUAL                                                          |                                                   |  |  |
| Cableoperator Plan (Dispon<br>10:40:39 AM)                           | nível até : Jul 6, 2100,<br>Atualize Plano        |  |  |
| Eletrônica, pois há dispensa                                         | ide p.25/00<br>Fiscal<br>dessa cimissão em função |  |  |
|                                                                      |                                                   |  |  |

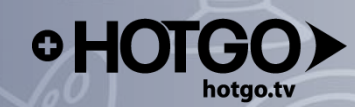

# No seu celular, procure por "Meus arquivos".

Selecione a opção: "Downloads".

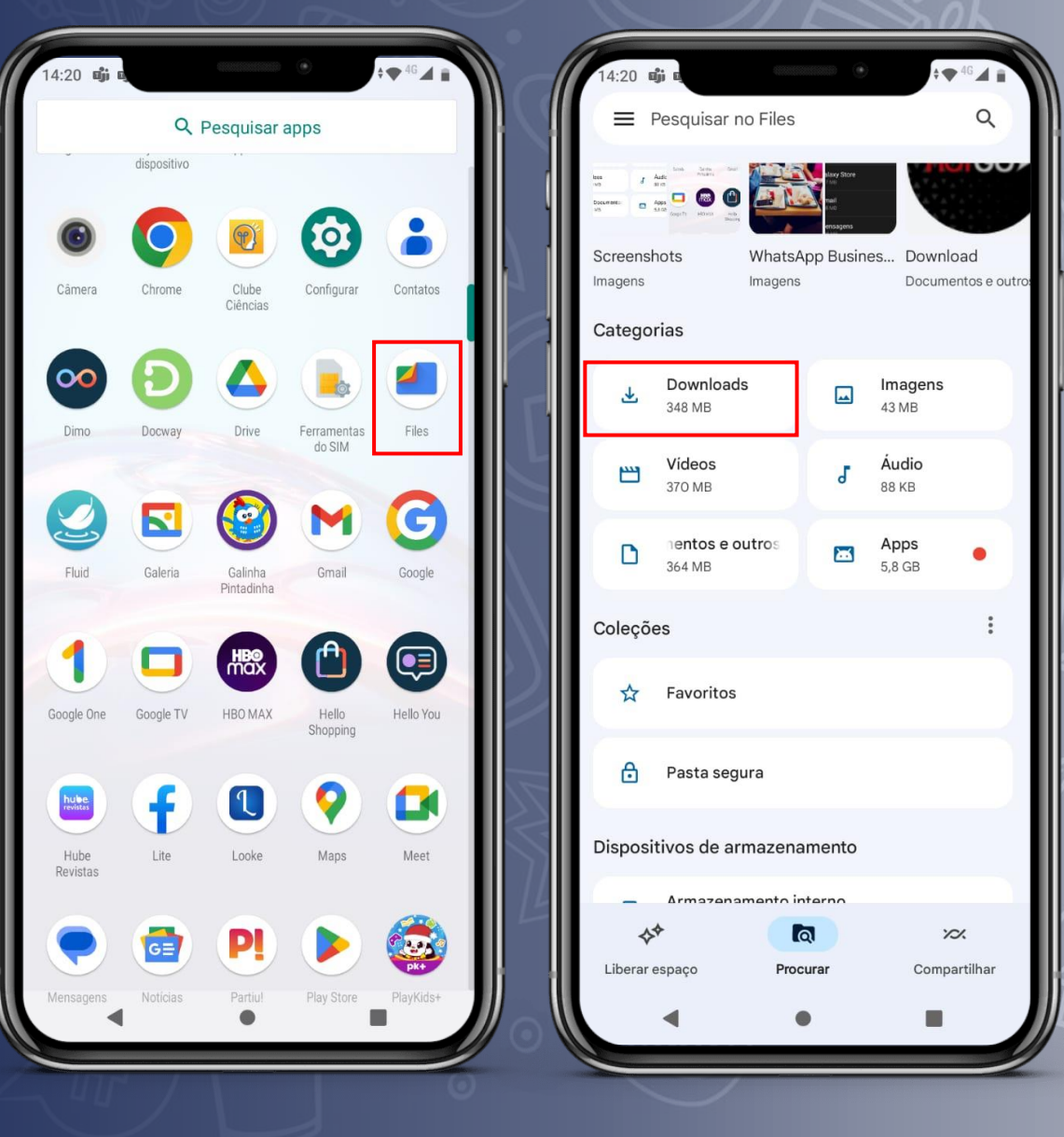

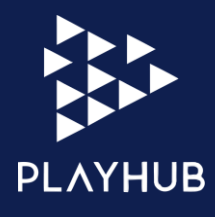

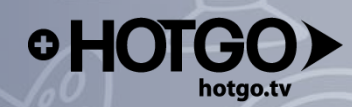

### Clique no arquivo do HOTGO.

Selecione a opção: "Instalar". Após isso, o aplicativo estará disponível no seu celular.

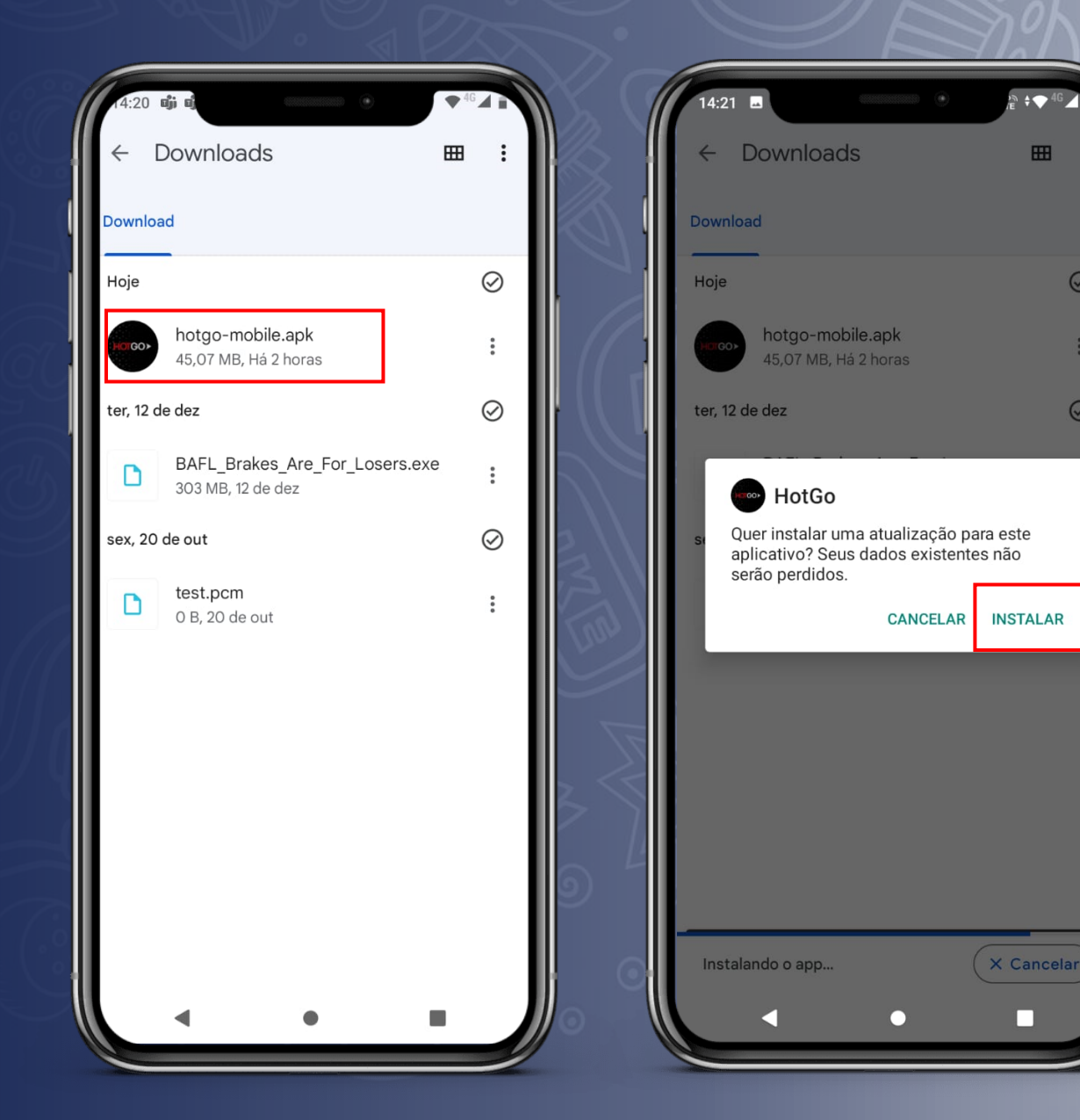

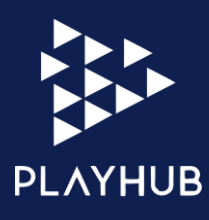

![](_page_10_Picture_0.jpeg)

Ao abrir o aplicativo, selecione a opção: "Entrar com colaborador".

Na próxima tela, insira: "Brazil" e "Playhub". Após isso, clique em "iniciar sessão".

![](_page_10_Picture_4.jpeg)

![](_page_10_Picture_5.jpeg)

![](_page_10_Picture_6.jpeg)

![](_page_11_Picture_0.jpeg)

Insira o login e senha fornecidos pelo seu provedor de internet. Em seguida, clique em "Entrar".

Após isso você deverá inserir o PIN criado ao acessar a sua conta pela primeira vez.

Tudo certo! Agora você terá acesso aos conteúdos exclusivos do HOTGO.

![](_page_11_Picture_5.jpeg)

| (1:18 |                          |                     | ¢ <b>♥</b> 46 | ▲ <b>►</b><br>: |  |
|-------|--------------------------|---------------------|---------------|-----------------|--|
|       |                          | G                   | 0>            |                 |  |
|       |                          |                     |               |                 |  |
|       |                          |                     |               |                 |  |
|       |                          | Ingrese su PIN      |               |                 |  |
| Pin   |                          |                     | ĕ             | 2               |  |
|       | <u>Olvidaste tu l</u>    | PIN? Haz click para | restablecer   |                 |  |
|       | CONTINUAR                |                     |               |                 |  |
|       | 1                        | <b>2</b> ABC        | 3 DEF         | ٦               |  |
|       | <b>4</b> GHI             | 5 JKL               | 6 MNO         |                 |  |
|       | 7 PQRS                   | <b>8</b> TUV        | <b>9</b> wxyz |                 |  |
|       | $\langle \times \rangle$ | 0                   | ~             |                 |  |
|       | •                        | ٠                   |               |                 |  |

![](_page_11_Picture_7.jpeg)